gegründet 1925 in Königsberg (Preußen)

VFFOW - Über Grenzen hinweg Wurzeln finden

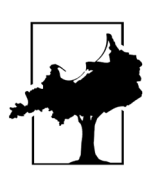

Kleines Benutzerhandbuch Online-Mitgliederverwaltung VFFOW e. V.

Die Online-Mitgliederverwaltung ist ein Angebot des Vereins für Familienforschung in Ost- und Westpreußen e. V. und richtet sich ausschließlich an die Vereinsmitglieder. Mit diesem kleinen Handbuch wollen wir unseren Mitgliedern eine Hilfestellung für die Nutzung der Mitgliederverwaltung an die Hand geben. Los geht`s ...

### 1. Erstmalige Registrierung

Über unsere Homepage <u>www.vffow.org</u> gelangen Sie über den Menüeintrag **Intern -> Online-Mitgliederverwaltung** auf die entsprechende Startseite der Mitgliederverwaltung.

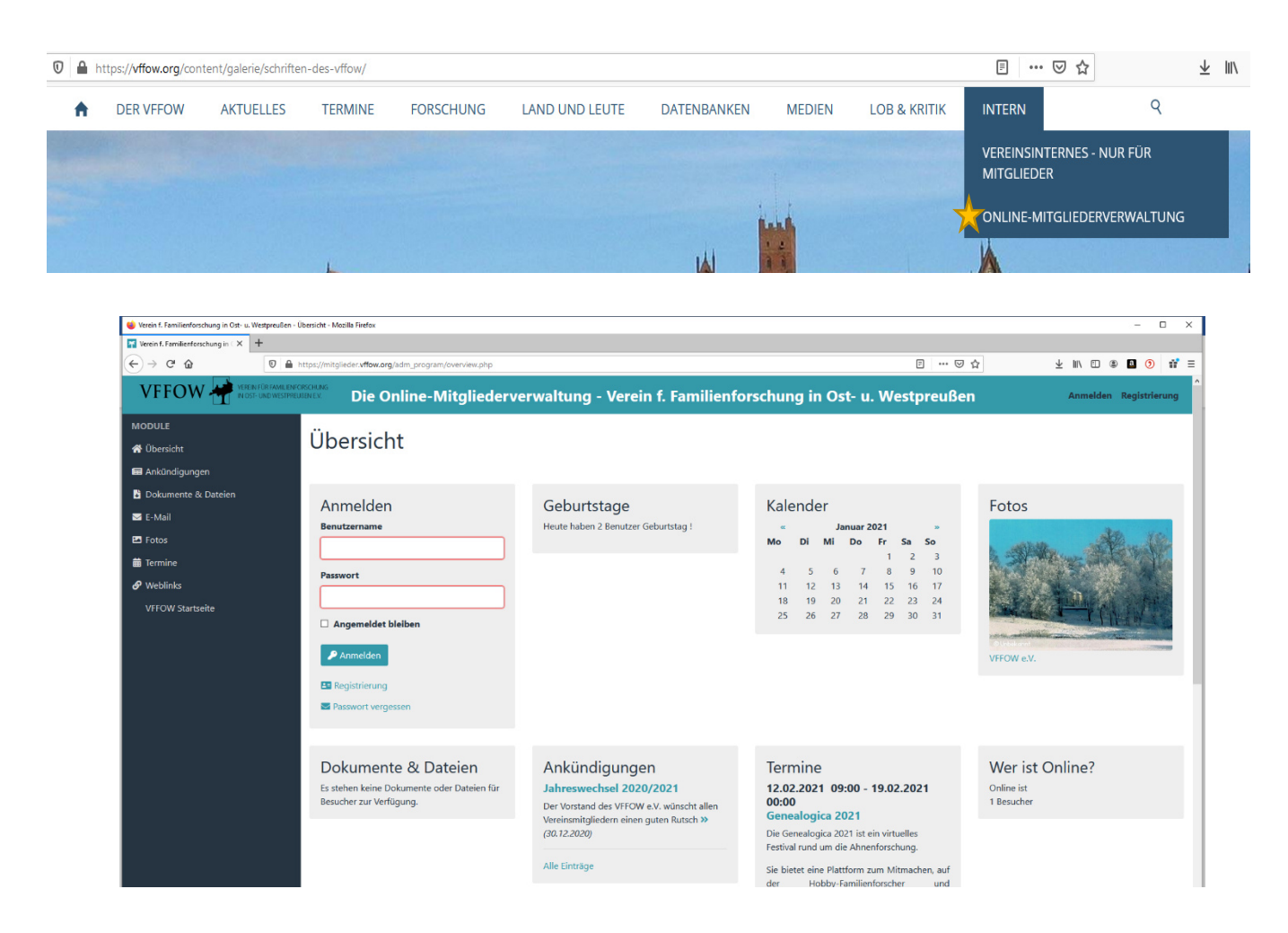

gegründet 1925 in Königsberg (Preußen)

VFFOW - Über Grenzen hinweg Wurzeln finden

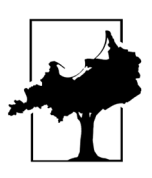

Wählen Sie den Button "Registrierung" und füllen Sie auf der nächsten Seite die erforderlichen Felder aus. Beachten Sie bitte dazu auch die entsprechenden Hinweise.

|                                                             | DRSCHUNG<br>JBEN E.V. Die Online-Mit | gliederverwaltung - Verein f | f. Familienforschung in Ost- u | . Westpreußen |
|-------------------------------------------------------------|--------------------------------------|------------------------------|--------------------------------|---------------|
| MODULE<br>Übersicht<br>Ankündigungen<br>Dokumente & Dateien | Registrierung<br>© zurück            |                              | Pflichtfelder                  | •             |
| <ul><li>☑ E-Mail</li><li>☑ Fotos</li></ul>                  | Stammdaten                           |                              |                                |               |
| Termine Ø Weblinks                                          | Benutzername () •                    | MaxMuster                    |                                |               |
| VFFOW Startseite                                            | Passwort bestätigen                  | •••••                        | •                              |               |
|                                                             | Nachname •                           | Muster                       |                                |               |
|                                                             | Vorname •                            | Max                          |                                |               |
|                                                             | Straße •                             | Musterstraße 5               |                                |               |
|                                                             | PLZ •                                | 01234                        |                                |               |
|                                                             | Geburtstag                           | Musternausen                 |                                |               |

Nach dem Abschicken Ihrer Registrierung muss diese durch den zuständigen Administrator freigegeben werden. Dies kann etwas Zeit in Anspruch nehmen. Nach erfolgter Freigabe werden Sie per Mail hierüber informiert. Aus diesem Grund ist auch die Angabe der Mailadresse bei der Registrierung unbedingt erforderlich.

## 2. Anpassen/Änderung Ihrer Profildaten

Sobald die Registrierung erfolgreich abgeschlossen ist, können Sie sich mit Ihrem selbstgewählten Benutzernamen und dem Kennwort wieder anmelden. Jeder registrierte Benutzer hat die Möglichkeit, seine eigenen Stammdaten ("Profil" genannt) zu ändern. Hierzu ist es erforderlich, nach der erneuten Anmeldung im Menü oben rechts den Button "Mein Profil" anzuklicken.

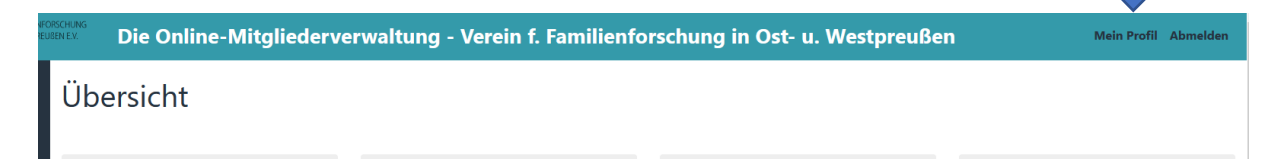

gegründet 1925 in Königsberg (Preußen)

VFFOW - Über Grenzen hinweg Wurzeln finden

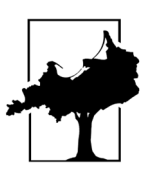

Im nächsten Fenster sehen Sie zunächst die bisher in Ihrem Profil erfassten Daten. Im linken Menü finden Sie die Einträge

- Profil bearbeiten
- → ermöglicht die Änderung sämtlicher Stammdaten
- Passwort ändern
  - Änderungshistorie → zeigt Ihnen sämtliche Änderungen an Ihren Profildaten an

 $\rightarrow$  Ändern Sie hier Ihr Passwort.

- vCard exportieren
- → elektronische Visitenkarte für die Weitergabe z. B. für Outlook

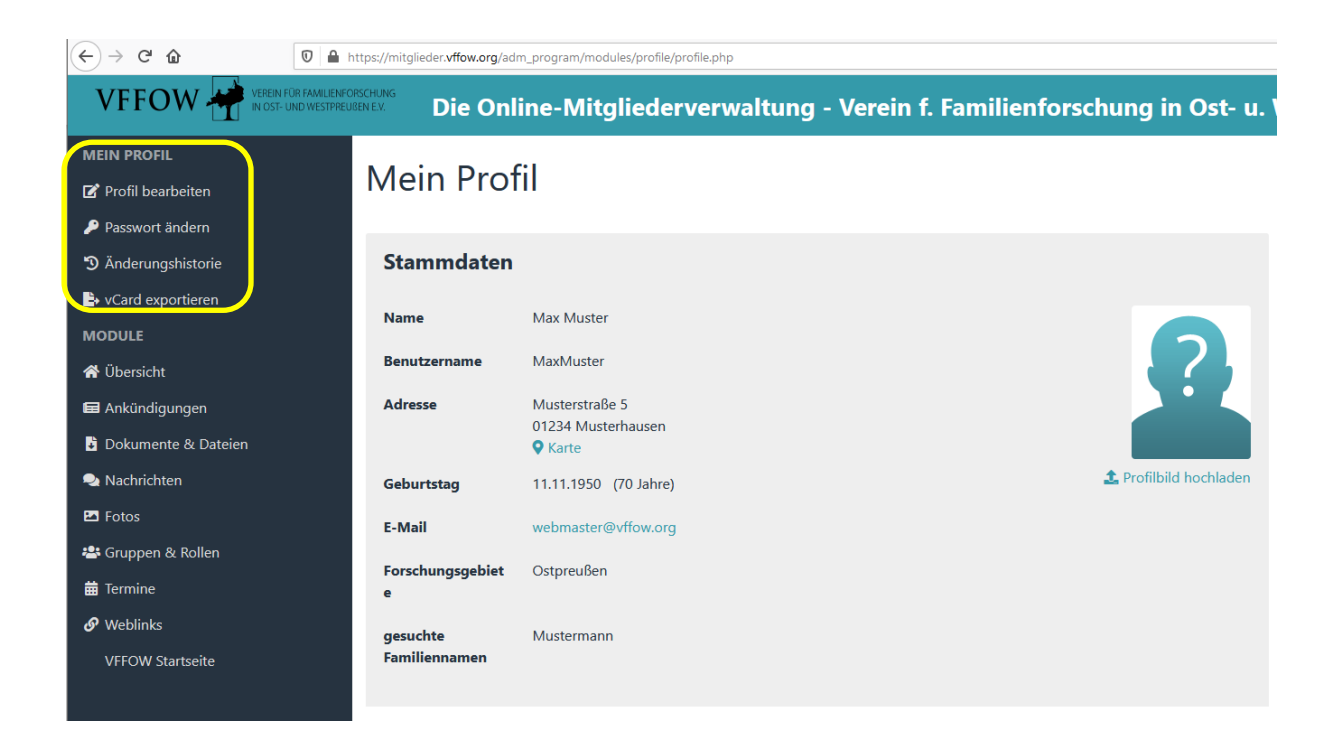

Unter dem Menüpunkt "Profil bearbeiten" finden Sie auch die Möglichkeit, Ihre eigenen Forschungsgebiete und gesuchte Familiennamen zu hinterlegen. Dies ermöglich anderen Mitgliedern, ganz gezielt nach anderen Mitgliedern mit den gleichen Forschungsgebieten und/oder gesuchten Familiennamen zu suchen.

Nach den erfolgten Änderungen vergessen Sie nicht, diese zu speichern. Hierzu finden Sie immer ganz unten auf der entsprechenden Seite den Speichern-Button.

gegründet 1925 in Königsberg (Preußen)

VFFOW - Über Grenzen hinweg Wurzeln finden

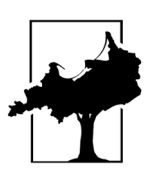

## 3. Mitgliederliste einsehen

Aus datenschutzrechtlichen Gründen ist die Mitgliederdatenbank so eingestellt, dass keine vollständigen Adressen anderer Mitglieder einsehbar sind. Sie haben die Möglichkeit, die Mitgliederliste so zu filtern, dass Ihnen nur Mitglieder mit bestimmten Forschungsgebieten oder gesuchten Namen angezeigt werden. Soweit von diesem Mitglied eine Mailadresse vorhanden ist, können Sie aus dem Programm heraus gleich eine Mail verfassen und so mit anderen Mitgliedern auch außerhalb der Mailingliste Kontakt aufnehmen.

Um die Liste einsehen zu können, wählen Sie bitte auf der linken Seite im Menü den Eintrag "Gruppe & Rollen". Danach können Sie über den Button "Mitgliederliste anzeigen" die Liste aufrufen.

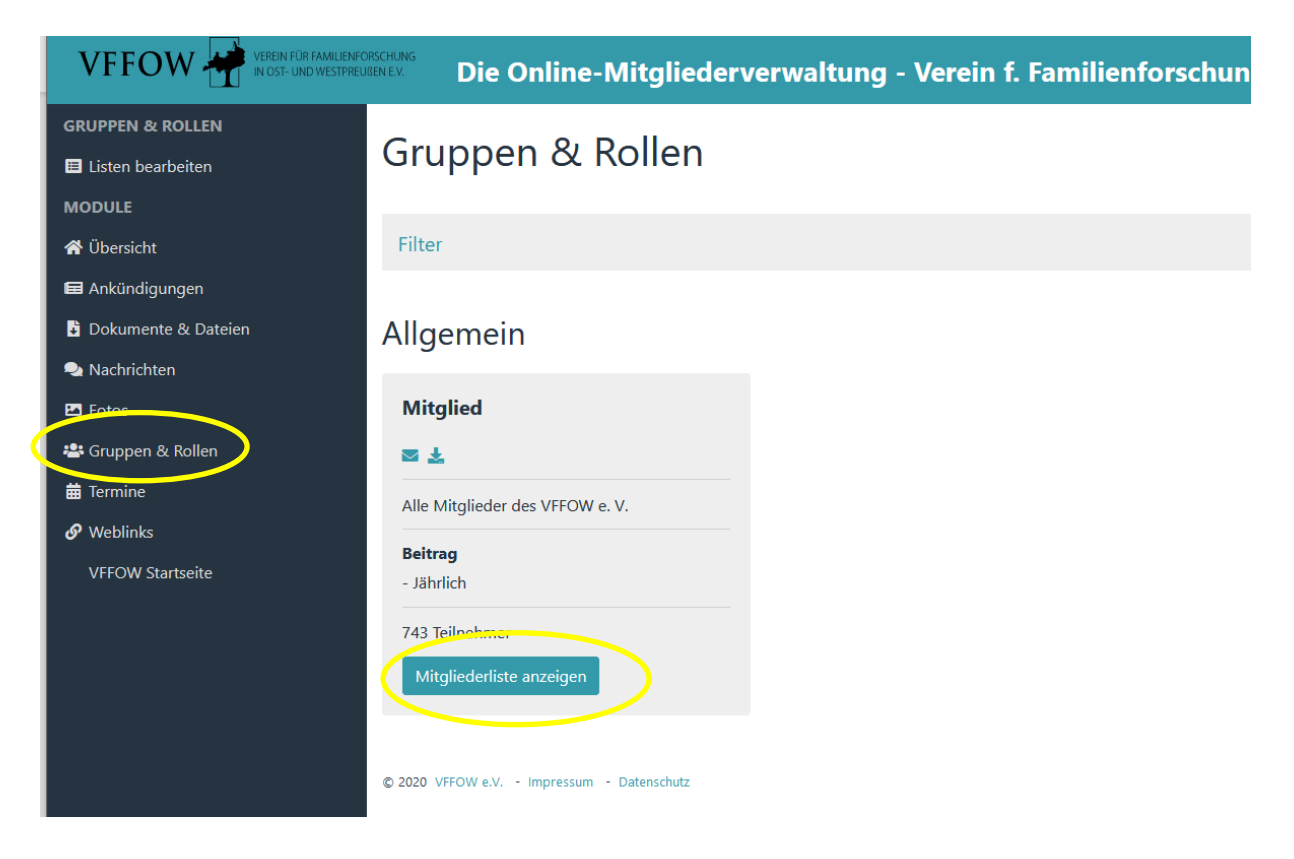

### **Hinweis:**

Da sich noch nicht alle Mitglieder hier tatsächlich registriert und ihre Profildaten entsprechend mit ihren Forschungsgebieten und gesuchten Familiennamen angepasst haben, sind sicherlich zurzeit die Abfrageergebnisse noch nicht vollständig.

gegründet 1925 in Königsberg (Preußen)

VFFOW - Über Grenzen hinweg Wurzeln finden

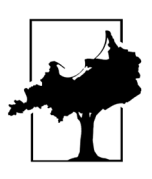

Versuchen Sie es dennoch und geben in das Suchfeld z. B. "Ermland" oder den Namen eines Ihnen bekannten Mitglieds ein. Das jeweilige Ergebnis sieht dann wie folgt aus:

#### Mitglied - Mitgliederliste mit Forschungsgebiet/gesuchte FN <sup>©</sup> Zurück

| Filter                     | Listenkonfiguration                               | Mitgliederliste mit For | schungsgebiet/gesuchte FN Y |    |                                                                                                    |                                                                                                |                                                                                                    |  |
|----------------------------|---------------------------------------------------|-------------------------|-----------------------------|----|----------------------------------------------------------------------------------------------------|------------------------------------------------------------------------------------------------|----------------------------------------------------------------------------------------------------|--|
| <b>Allgem</b> 25 <b>\$</b> | Allgemein<br>25 • Einträge anzeigen Suchen Rosarl |                         |                             |    |                                                                                                    |                                                                                                |                                                                                                    |  |
| Nr. $\uparrow\downarrow$   | Nachname                                          | <sup>↑↓</sup> Vorname   | î↓ E-Mail                   | ţţ | Forschungsgebiet                                                                                                    | gesuchte                                                                                       | Familiennamen î↓                                                                                                    |  |
| 539                        | Rosan                                             | Freya                   | freya.rosan@eweteLnet       |    | <ol> <li>Krämersdorf, Neidenburg, Sabloczyn (Sablau), Wilmsdorf,<br/>Wiersbau Kr. Neidenburg/Ostpr.</li> <li>Frödau, Groß Grieben, Klein Grieben Kr. Osterode/Ostpr.</li> <li>Biessellen, Bogunschöwen, Dlusken, Dombrowken,</li> <li>Geierswalde, Gay a. W., Gilgenau, Gr. Gröben, Jugendfelde,</li> <li>Kanitzowna, Langguth, Lichtainen, Neidenburg, Osterwein,</li> <li>Plichten, Pötzdorf, Rapatten, Steffenswalde, Thomascheinen,</li> <li>Thomareinen, Warglitten Kr. Osterode</li> </ol> | zu 1) Barte<br>Papay, Ros<br>zu 2) Bork<br>Grabowski<br>Kocielnik,<br>Sawada, So<br>Thara, Tyb | el, Gajek, Jakubowski, Nietznik,<br>san, Wessolowski,<br>owski, Czerwonka, Goroncy,<br>j. Jagusch, Kiewski, Klim(m)ek,<br>Neumann, Pakusch, Poreski, Quass,<br>chareina, Schwarz, Senk, Striewski,<br>ussek, Wazinski, |  |
| 1 bis 1 vo                 | on 1 Einträgen (gefiltert v                       | on 743 Einträgen)       |                             |    |                                                                                                    |                                                                                                | Zurück 1 Nächste                                                                                                    |  |

#### Mitglied - Mitgliederliste mit Forschungsgebiet/gesuchte FN <sup>o</sup> Zurück

| Filter        | Listenkonfiguration             | Mitgliederliste mit For | schungsgebiet/gesuchte FN 🗸 |                                            |                                                          |    |
|---------------|---------------------------------|-------------------------|-----------------------------|--------------------------------------------|----------------------------------------------------------|----|
| Allgem        | <b>ein</b><br>Einträge anzeigen |                         |                             |                                            | Suchen Ermland                                           |    |
| <b>Nr.</b> ↑↓ | Nachname                        | 1↓ Vorname              | î∔ <b>E-Mail</b>            | 14 Forschungsgebiet                        | 💷 gesuchte Familiennamen                                 | ţţ |
| 320           | Klingner                        | Svlvia                  | sklingper@web.de            | Ermland Kreis Heilsberg Kreis Mohrungen Di | nzia Danzigar – Zilt Marashawski Dunuansaa Balz Salawski |    |
|               | 5                               | -,                      | skinghereweb.de             | Niederung                                  | Kurpinski, Popihn                                        | ,  |

## 4. Termine einsehen / exportieren

Über den Menüpunkt "Termine" können Sie sich alle eingetragenen Termine anzeigen lassen. Ferner besteht die Möglichkeit, die Termine in einem Kalenderformat direkt z. B. für die Anzeige in Outlook zu exportieren. Dazu einfach bei geöffnetem Termin-Modul über den Menüpunkt "Exportieren (iCal)" alle vorhandenen Termine exportieren, um diese anschließend weiterzuverarbeiten.

gegründet 1925 in Königsberg (Preußen)

VFFOW - Über Grenzen hinweg Wurzeln finden

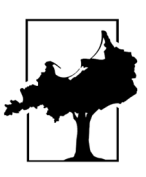

| ERMINE              |                                    |                                                                 |                                                              |                             |                     |
|---------------------|------------------------------------|-----------------------------------------------------------------|--------------------------------------------------------------|-----------------------------|---------------------|
| Druckvorschau       | 苗 12.02.2                          | 021 - 19.02.2021 Geneald                                        | ogica 2021                                                   |                             | C                   |
| Exportieren (iCal)  |                                    |                                                                 | -                                                            |                             |                     |
| ODOLE               | Beginn                             | 09:00 Uhr                                                       | Ende                                                         | 00:00 Uhr                   | Eastival <b>IN</b>  |
| Übersicht           | Kalender                           | Algement                                                        |                                                              |                             |                     |
| l Ankündigungen     | Die Genealogica                    | 2021 ist ein virtuelles Festival rund um                        | Sie möchten folgende Datei öffnen:                           | ~                           |                     |
| Dokumente & Dateien | Sie bietet eine P                  | lattform zum Mitmachen, auf der Hobb                            | Termine.ics                                                  |                             | Vereine, öffentlich |
| Nachrichten         | und private Inst                   | itutionen, genealogische Dienstleister                          | Vom Typ: iCalendar File<br>Von: https://mitglieder.vffow.org |                             | nem Bezug virtue    |
| Fotos               | Zusummenkomm                       | ien konnen. Anmeidungen unter meps,                             | Wie soll Firefox mit dieser Datei verfahr                    | en?                         |                     |
| Gruppen & Rollen    | Angelegt von Freya                 | Rosan am 16.01.2021 18:21                                       | Outlook (Standard)                                           | ~                           |                     |
| Termine             | Zuletzt bearbeitet vo              | on Sylvia Klingner am 16.01.2021 22:08                          | Datei speichern <u>E</u> ür Dateien dieses Typs immer diese  | Aktion ausführen            |                     |
| Weblinks            |                                    |                                                                 |                                                              |                             |                     |
| VFFOW Startseite    | 苗 20.03.2                          | 021 - 21.03.2021 9. West                                        |                                                              | OK Abbrechen                | C                   |
|                     | Kalender                           | Allgemein                                                       | Ort                                                          | Online                      |                     |
|                     | "Dann eben onli                    | ne!" ist das Motto des 9. Westfälischen                         | Genealogentages, der erstmalig or                            | nline abgehalten wird. Eine | virtuelle Messe     |
|                     | wird am Samstag<br>www.westfaelisc | g, 20. März 2021 und Vorträge sowie Vie<br>her-genealogentag.de | deo-Konferenzen am Sonntag, 21.                              | März 2021 stattfinden. An   | meldungen unter     |
|                     | Angelegt von Freya                 | Rosan am 16.01.2021 18:28                                       |                                                              |                             |                     |

## 5. Modul "Nachrichten"

Über das Modul "Nachrichten" können Sie direkt aus dem Programm heraus **E-Mails** z. B. an alle Personen verschicken, die der Rolle "Administrator" oder "Mitglied" zugewiesen sind. Oder aber Sie verschicken eine E-Mail an ein ausgewähltes Mitglied.

Wählen Sie dazu zunächst das Modul "Nachrichten" aus. Sofern für Sie noch keine Nachrichten vorliegen, erhalten Sie einen entsprechenden Hinweis. Danach wählen Sie aus dem linken Menü den Eintrag "E-Mail schreiben" aus.

Verein für Familienforschung in Ost- und Westpreußen e.V. gegründet 1925 in Königsberg (Preußen)

VFFOW - Über Grenzen hinweg Wurzeln finden

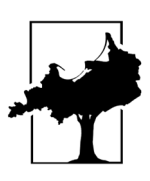

| VEREIN FÜR FAMILIENFO                                    | BEN EX. Die Online-Mitgliederverwaltu                                       |
|----------------------------------------------------------|-----------------------------------------------------------------------------|
| NACHRICHTEN                                              | Nachrichten                                                                 |
| Private Nachricht schreiben MODULE                       | Es wurden keine Daten gefunden.<br>© 2020 VFFOW e.V Impressum - Datenschutz |
| <ul> <li>☆ Übersicht</li> <li>➡ Ankündigungen</li> </ul> |                                                                             |
| Dokumente & Dateien Nachrichten                          |                                                                             |

Danach wählen Sie die entsprechenden Kontaktdaten aus der Liste und schreiben dann Ihre Mail.

|                                                                                 | RECHUNG Die Online-Mit              | tgliederverwaltung - Verein f. Familienforschung in Ost- u                                                      | . Westpreußen |
|---------------------------------------------------------------------------------|-------------------------------------|----------------------------------------------------------------------------------------------------|---------------|
| MODULE<br>슈 Übersicht<br>터 Ankündigungen                                        | E-Mail senden<br>© Zurück           |                                                                                                    |               |
| <ul> <li>Dokumente &amp; Dateien</li> <li>Nachrichten</li> <li>Fotos</li> </ul> | Kontaktdaten                        | Pflichtfelde                                                                                                    | r•            |
| Gruppen & Rollen     Termine     Weblinks     VFFOW Startseite                  | An 💿 •<br>Dein Name<br>Deine E-Mail | Aus Liste auswählen       Rollen (Aktive Mitglieder)       Administrator       Mitglied       Aktive Mitglieder |               |
|                                                                                 | Nachricht                           | Abromeit Jörg<br>Aderhold Rolf                                                                                  |               |
|                                                                                 | Betreff•                            | <b>∂</b> Anhang hinzufügen                                                                                      |               |
|                                                                                 | Format - Größe - B                  | I ▲-  # #  ≥ ≥ ≤ ≡   © ∞ ¬ ⊞   X                                                                                |               |